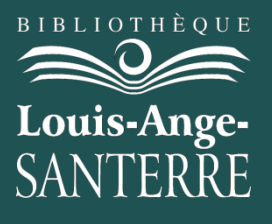

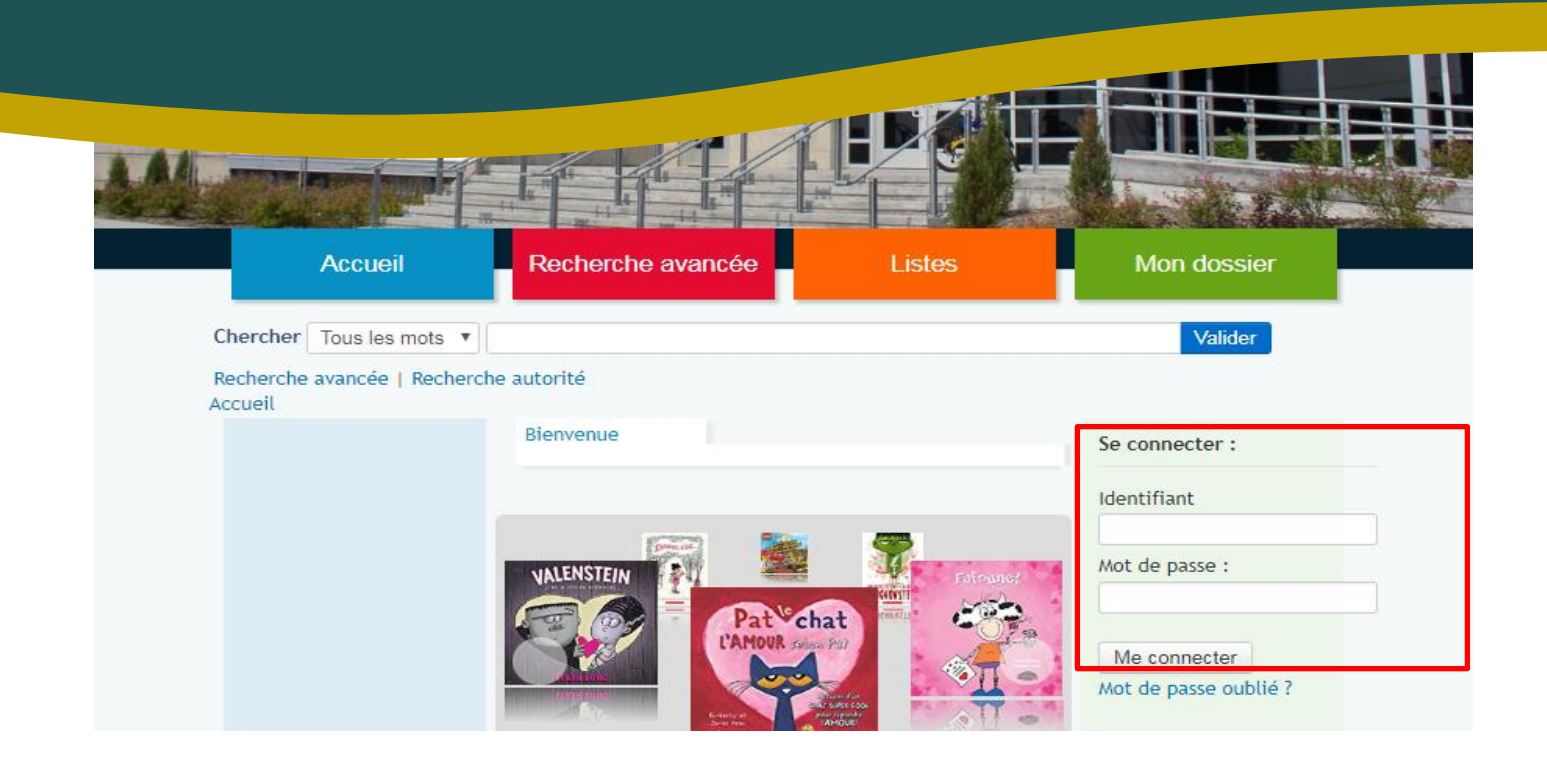

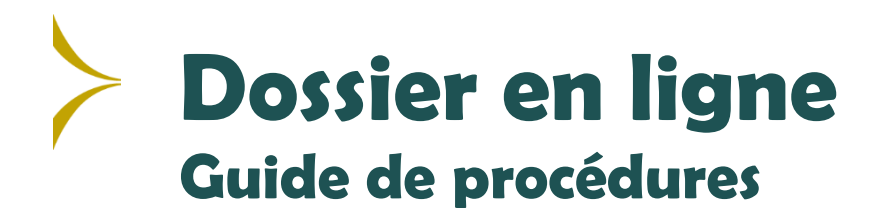

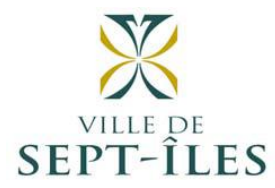

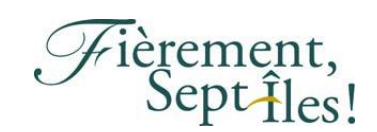

## 1. Allez sur le site du catalogue

http://biblio.septiles.ca

2. Entrer votre numéro de carte comme identifiant

|   | Se connecter :        |
|---|-----------------------|
|   | Identifiant           |
| 5 | ⇒                     |
|   | Mot de passe :        |
|   |                       |
|   |                       |
|   | Me connecter          |
|   | Mot de passe oublié ? |

**3.** Entrer votre mot de passe, par défaut le système inscrit les <u>4 derniers chiffres</u> de votre carte comme mot de passe?

|   | Se connecter :        |
|---|-----------------------|
|   | Identifiant           |
|   | Mot de passe :        |
| ١ | Magannastar           |
|   | Mot de passe oublié ? |

**4.** Appuyer sur Me connecter

| Se connecter :                        |  |
|---------------------------------------|--|
| Identifiant                           |  |
| Mot de passe :                        |  |
| Me connecter<br>Mot de passe oublie ? |  |

5. Le menu de gauche vous offre divers onglets.

|                                                 | Accueil            | Recherche avancée          | Listes | Mon dossier |
|-------------------------------------------------|--------------------|----------------------------|--------|-------------|
| Chercher                                        | Tous les mots 🔻    |                            |        | Valider     |
| Recherche                                       | avancée   Recherch | e autorité                 |        |             |
| Mon compte                                      | Bonjour Koha Te    | st<br>n'êtes pas Koha Test |        |             |
| Mes amendes                                     | En prêt (0)        | Clubs (0/1)                |        |             |
| Mes informations personnelles                   | Vous n'avez a      | aucun prêt en cours        |        |             |
| Modifier mon mot<br>de passe                    |                    | •                          |        |             |
| Mon historique de<br>lecture                    |                    |                            |        |             |
| Mes suggestions<br>d'achat                      |                    |                            |        |             |
| Mes notifications                               |                    |                            |        |             |
| Mes listes                                      |                    |                            |        |             |
| vos demandes de<br>prêts entre<br>bibliothèques |                    |                            |        |             |

**6.** L'onglet <u>Mon compte</u> offre un résumé de votre compte. Vous pouvez renouveler vos prêts à partir de cette fenêtre si votre compte est en règle.

| Mon compte                                      | Bonjour Koha Test<br>Cliquez ici si vous n'êtes pas Koha Test                                                 |
|-------------------------------------------------|----------------------------------------------------------------------------------------------------|
| Mes amendes                                     | • Merci de noter : Vous ne pouvez pas renouveler vos documents en ligne. Raison : Vos amendes dépassent 5.00. |
| Mes informations personnelles                   | En prôt (0) (her $(10,00)$ (her $(0/1)$                                                                       |
| Modifier mon mot<br>de passe                    | Vous n'avez aucun prêt en cours                                                                               |
| Mon historique de lecture                       |                                                                                                    |
| Mes suggestions<br>d'achat                      |                                                                                                    |
| Mes notifications                               |                                                                                                    |
| Mes listes                                      |                                                                                                    |
| vos demandes de<br>prêts entre<br>bibliothèques |                                                                                                    |

7. L'onglet <u>Mes amendes</u> vous offre une liste de vos frais et de vos paiements.

| Mon compte                       | Amendes et frais |                           |                    |                         |
|----------------------------------|------------------|---------------------------|--------------------|-------------------------|
| Has amondos                      | Date 🔺           | Description +             | Amende (montant) + | Montant non réglé 🛛 🗧 🗧 |
| mes amendes                      | 02/10/2019       | Docum, Document endommagé | 5.00               | 5.00                    |
| Mes informations<br>personnelles | 02/10/2019       | Docum, Document endommagé | 5.00               | 5.00                    |
| Modifier mon mot                 |                  |                           | Total dû           | 10.00                   |
| de passe                         |                  |                           |                    |                         |

8. L'onglet <u>Mes informations personnelles</u> vous offre la possibilité de signaler un changement de coordonnées. Nous vous suggérons fortement d'inscrire un courriel dans votre dossier afin de rester informer sur vos retards, vos prêts entre bibliothèque et vos réservations.

| Mon compte                                      | Site                                                                                      |  |  |  |  |
|-------------------------------------------------|-------------------------------------------------------------------------------------------|--|--|--|--|
| Mes amendes<br>Mes informations                 | Numéro de carte 123456<br>de bibliothèque:                                                |  |  |  |  |
| Modifier mon mot<br>de passe                    | Date d'expiration : 02/08/2020<br>Bibliothèque de<br>rattachement: Bibliothèque Louis-Ang |  |  |  |  |
| Mon historique de<br>lecture<br>Mes suggestions | Catégorie : Administrateur                                                                |  |  |  |  |
| Mes notifications                               |                                                                                           |  |  |  |  |
| Mes listes<br>vos demandes de<br>prêts entre    | Nom de famille: Test Obligatoire                                                          |  |  |  |  |
| bibliothèques                                   | Prénom: Koha Obligatoire                                                                  |  |  |  |  |
|                                                 | Date de naissance: 02/05/2019 🛛 Effacer la date                                           |  |  |  |  |
|                                                 | Autres noms:                                                                              |  |  |  |  |
|                                                 | Féminin : O Masculin : O Rien de précisé : ®                                              |  |  |  |  |
|                                                 | Informations de contact                                                                   |  |  |  |  |
|                                                 | Téléphone principal:                                                                      |  |  |  |  |
|                                                 | Téléphone<br>alternatif:                                                                  |  |  |  |  |
| -                                               | Autre numero de<br>téléphone :                                                            |  |  |  |  |
|                                                 | Courriel alternatif:                                                                      |  |  |  |  |
|                                                 | Soumettre vos modifications                                                               |  |  |  |  |

**9.** L'onglet <u>Modifier mon mot de passe</u> permet de changer le mot de passe de votre dossier en ligne. Par défaut, ce mot de passe sera les 4 derniers chiffres de votre carte.

| Mon compto                    | Modifier votre mot de passe                          |
|-------------------------------|------------------------------------------------------|
| mon compce                    | Votre mot de passe doit avoir au moins 3 caractères. |
| Mes amendes                   | Not de passe actuel                                  |
| Mes informations personnelles |                                                      |
| Modifier mon mot<br>de passe  | Nouveau mot de passe :                               |
| Mon historique de lecture     | Confirmer votre nouveau mot de passe :               |
| Mes suggestions<br>d'achat    | Soumettre les modifications Annuler                  |

Si vous oubliez votre mot de passe, celui-ci peut être récupérer à la page d'accueil en cliquant sur le lien mot de pas oublié.

|                      | Accueil           | Recherche avancée | Listes        | Mon dossier    |
|----------------------|-------------------|-------------------|---------------|----------------|
| Chercher             | Tous les mots 🔻   | [                 |               | Valider        |
| Recherche<br>Accueil | avancée   Rechero | he autorité       |               |                |
|                      |                   | Bienvenue         |               | Se connecter : |
|                      |                   |                   |               | Identifiant    |
|                      |                   |                   | 7             | Mot de passe : |
|                      |                   | VALENSIEIN        | anti Pitouner |                |

Vous devrez inscrire votre identifiant (Numéro derrière votre carte) et votre courriel afin de récupérer votre mot de passe.

| Récupération de mot de passe                                              |                                |
|---------------------------------------------------------------------------|--------------------------------|
| Pour réinitialiser votre mot de passe, saisissez votre ide<br>Identifiant | entifiant et adresse courriel. |
|                                                                           |                                |
| Courriel :                                                                |                                |
|                                                                           |                                |
| Valider                                                                   |                                |

Si vous avez des difficultés, votre mot de passe peut aussi être changé par le personnel de votre bibliothèque.

**10.**L'onglet <u>Mon historique de lecture</u> vous permet de voir tous vos documents empruntés. Vous pouvez classer cette liste par date, titre ou auteur.

| Hen compte                   | Historique de prêt                      |        |                                   |   |        |      |   |
|------------------------------|-----------------------------------------|--------|-----------------------------------|---|--------|------|---|
| mon compte                   | Classer par date                        | •      |                                   |   |        |      |   |
| Mes amendes                  | Classer par date                        |        |                                   |   |        |      |   |
| Mes informations             | Classer par titre<br>Classer par auteur |        | Montrer les 50 derniers documents |   |        |      |   |
| personnelles                 | Titre                                   | ÷      | Type de document                  | ÷ | Cote + | Date | ÷ |
| Modifier mon mot<br>de passe | Pas de données dispor                   | nibles | dans la table                     |   |        |      |   |
| Mon historique<br>de lecture | ]                                       |        |                                   |   |        |      |   |

**11.**L'onglet <u>Mes suggestions d'achat</u> permet de visualiser vos suggestions d'achat et le statut de celle-ci.

| Mon compte                    | Vos suggestions d'achat<br>Il n'y a pas de suggestion d'achat en attente. |
|-------------------------------|---------------------------------------------------------------------------|
| Mes amendes                   | Nouvelle suggestion d'achat                                               |
| Mes informations personnelles |                                                                           |
| Modifier mon mot<br>de passe  |                                                                           |
| Mon historique de lecture     |                                                                           |
| Mes suggestions<br>d'achat    |                                                                           |

Cette fenêtre vous permet également de faire des suggestions d'achat en cliquant sur <u>Nouvelle suggestion d'achat</u>. Vous devez remplir le formulaire et soumettre votre demande. Vous pourrez ensuite suivre le statut de votre demande dans votre dossier sous l'onglet <u>Mes suggestions d'achat</u>.

| then commto                    | Saisissez une nouvelle suggestion d'achat                                                                                                    |  |  |  |  |  |
|--------------------------------|----------------------------------------------------------------------------------------------------|--|--|--|--|--|
| Mon compte                     | Remplissez ce formulaire pour suggérer une nouvelle acquisition. Vous serez prévenu par messagerie électronique lorsque                                                                                                    |  |  |  |  |  |
| Mes amendes                    | la bibliothèque traitera votre suggestion.                                                                                                    |  |  |  |  |  |
| Mes informations personnelles  | Seulement certains champs sont obligatoires (indiqués en rouge), mais plus les informations fournies seront complètes,<br>plus il sera facile pour les bibliothécaires de trouver le document en question. Vous pouvez utiliser le champ "Notes" pour<br>fournir plus d'informations. |  |  |  |  |  |
| Modifier mon mot<br>de passe   | Titre :                                                                                                    |  |  |  |  |  |
| Mon historique de lecture      | Auteur :                                                                                                    |  |  |  |  |  |
| Mes suggestions<br>d'achat     | Date de publication :                                                                                                    |  |  |  |  |  |
| Mes notifications              | Numéro standard                                                                                                    |  |  |  |  |  |
| Mes listes                     | (ISBN, ISSN ou autre) :                                                                                                    |  |  |  |  |  |
| vos demandes de<br>prêts entre | Éditeur :                                                                                                    |  |  |  |  |  |
| Dibtiotrieques                 | Titre de série :                                                                                                    |  |  |  |  |  |

12. L'onglet <u>Mes notifications</u> permet de gérer les avis de retard et de réservation que vous recevrez par courriel. Veuillez noter que des appels seront faits par le personnel de la bibliothèque même si vous avez indiqué votre préférence courriel. Vous pouvez également définir si vous désirez recevoir vos avis de courtoisie (date ou le document est dû) d'avance et combien de jours avant. Cliquer sur soumettre pour confirmer vos préférences.

| Mon compte                                                 | Vos paramètres de messages          |                          |          |          |                 |
|------------------------------------------------------------|-------------------------------------|--------------------------|----------|----------|-----------------|
| mon compte                                                 |                                     | Nombre de jours d'avance | Courriel | Résumé 🖲 | Ne pas notifier |
| Mes amendes                                                | Document à retourner                | -                        |          |          |                 |
| Mes informations personnelles                              | Avis de courtoisie                  | 0 •                      |          |          | •               |
| Modifier mon mot de passe                                  | Réservation mises de côté           | -                        |          | -        |                 |
|                                                            | Retour                              | -                        |          | -        |                 |
| Historique de                                              | Prêt                                | -                        |          | -        |                 |
| Mon historique de<br>lecture<br>Mes suggestions<br>d'achat | Soumettre les modifications Annuler |                          |          |          |                 |
| Mes notifications                                          |                                     |                          |          |          |                 |

**13.**L'onglet <u>Mes listes</u> permet de créer des listes privées pour conserver les résultats de vos recherches. Vous devez cliquer sur Nouvelle liste, inscrire le nom de votre liste et choisir comment vous désirez classer celle-ci.

| Mon compte                   | Listes                       |
|------------------------------|------------------------------|
| Mes amendes                  | Vos listes publiques         |
| Mes informations             | Nouvelle liste Das de listes |
| Modifier mon mot<br>de passe |                              |
| Historique de recherche      |                              |
| Mon historique de lecture    |                              |
| Mes suggestions<br>d'achat   |                              |
| Mes notifications            |                              |
| Mes listes                   |                              |

| Mon compte                 | Ajouter une liste                    |             |
|----------------------------|--------------------------------------|-------------|
| Mes amendes                | Nom de la liste ·                    |             |
| Mes informations           |                                      | Obligatoire |
| Modifier mon mot           | Trier cette liste<br>par :           |             |
| de passe                   | Autoriser les Propriétaire seulement |             |
| Historique de<br>recherche | contenu de :                         |             |
| Mon historique de lecture  | Enregistrer Annuler                  |             |
| Mes suggestions<br>d'achat |                                      |             |
| Mes notifications          |                                      |             |
| Mes listes                 |                                      |             |

Pour ajouter des documents à vos listes, lors de la recherche dans le catalogue vous verrez le lien Enregistrer dans mes listes. Une nouvelle fenêtre apparaîtra afin de spécifier la liste choisit ou de créer une nouvelle liste.

| Chercher                                                                                                    | Tous les mots 🔻 passion Valider                                                                                                    |
|----------------------------------------------------------------------------------------------------|----------------------------------------------------------------------------------------------------|
| Recherche<br>Accueil > Recherche<br>Affiner votre<br>recherche<br>Disponibilité                                                                                  | avancée   Recherche autorité<br>e de 'kw,wrdl: passion'<br>Votre recherche a retourné 1003 résultats. S<br>1 2 3 4 5 6 7 8 9 10 Suiv. » Dernier                                                                                                    |
| Limiter aux<br>exemplaires<br>présentement<br>disponibles.<br>Auteurs<br>Anderson, Paul,                                                                         | Tout sélectionner   Tout effacer   Sélectionner des documents po   Sélectionner une liste     Réserver   Ajouter à ma liste :   Livres de chats     Passion [enregistrement sonore] / Angèle Dubeau & La Pietà.<br>par Dubeau, Angèle, 1962-   La Pietà (Ensemble musical).   Enregistrer   Annuler     Type de matériel : 40 Musique; Format : électronique (S); Public ci   Out   Out                                                                            |
| <u>Chapleau, Jean.</u><br><u>Dubeau, Angèle,</u><br><u>Herfurth,</u><br><u>Karoline,</u><br><u>Oddera, Danielle,</u><br><u>Voir plus</u><br>Types de<br>document | Éditeur : Outremont : Analekta, 2004<br>Disponibilité : Exemplaires disponibles pour le prêt : [Cote : MU<br>Ajouter à une nouvelle liste :<br>Ajouter à une nouvelle liste :<br>Nom de la liste :<br>Nom de la liste :<br>Nom de la liste :<br>Passion [enregistrement vidéo] / réalisation, Brian De Palma,<br>par De Palma, Brian   Anderson, Paul, 1970-   Herfurth, Karoline,<br>Noomi, 1979<br>Type de matériel : ] Document visuel; Format : électronique ; |

## Vos listes seront également accessibles sur la page d'accueil dans Listes.

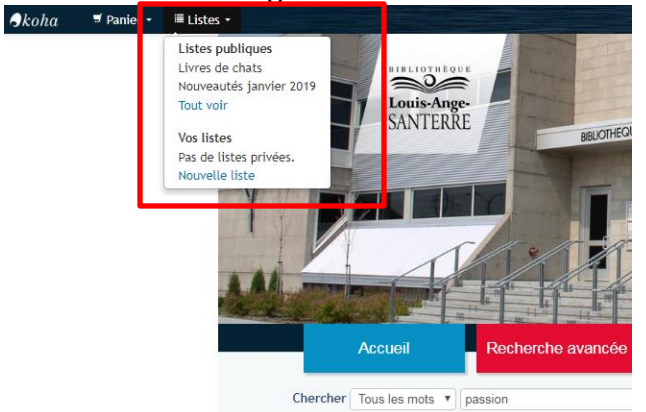